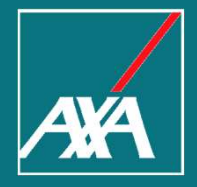

#### Service and Benefits Web Portal of American Express Cards

#### **Summary** AMEX Service and Benefits Web Portal

| 1. | Registration    | P.06 |
|----|-----------------|------|
| 2. | Card & Benefits | P.13 |
| 3. | Chat            | P.16 |
| 4. | Certificates    | P.20 |
| 5. | Claims          | P.27 |
| 6. | My Profile      | P.38 |

2 Service and Benefits Web Portal of American Express Cards

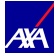

#### About this Manual

User's Guide

- This manual aims to explain step by step and graphically how you can use our Service and Benefits Web Portal, in addition to all the options that are available for your use.
- We want your experience browsing through this page to be pleasant and to fully satisfy your expectations and information needs.

#### About this Manual Guía de Usuario

Access to the Service and Benefits Web Portal https://cardmember-benefits.axa-assistance.us/.

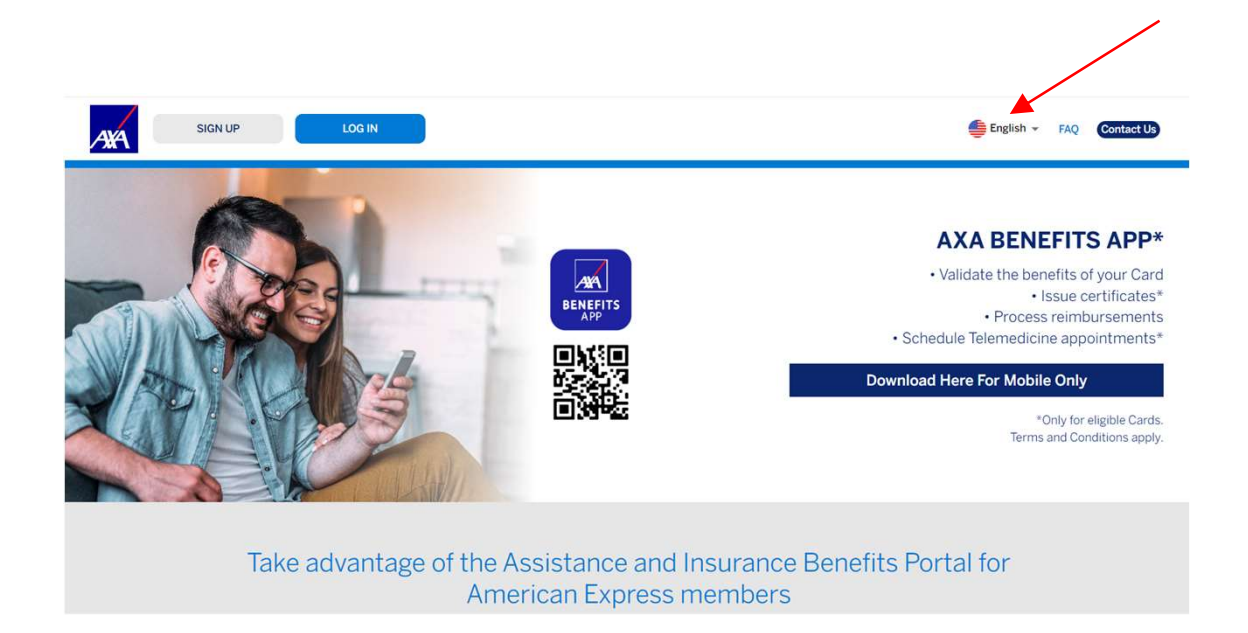

You can click in the dropdown to change the language of the webportal.

4 Service and Benefits Web Portal of American Express Cards

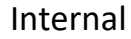

#### About this Manual

#### User's Guide

5

In "Contact Us", you can find our email and phone numbers to help you at any time.

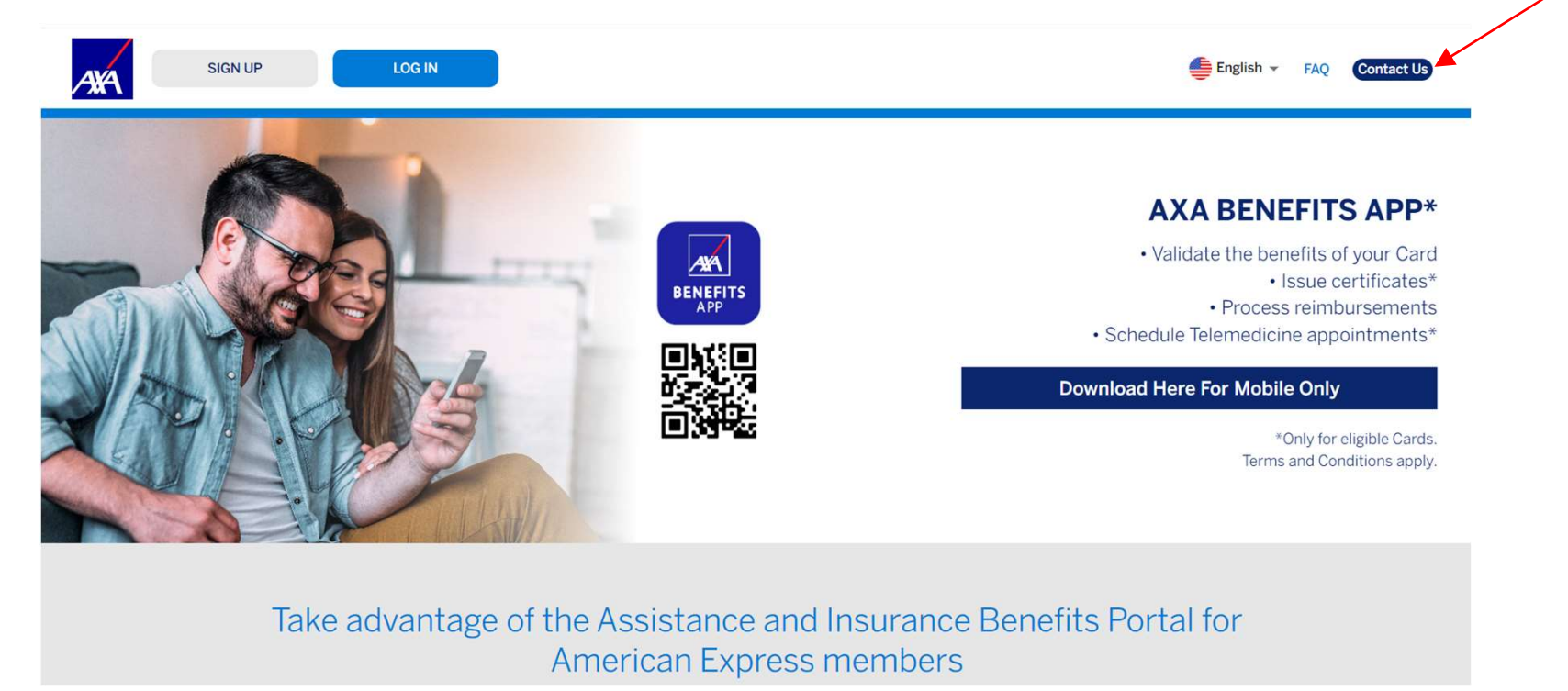

Service and Benefits Web Portal of American Express Cards

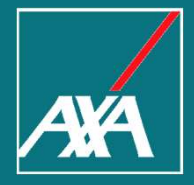

## Registration

#### Registration

User's Guide

If this is your first time accessing the Assistance and Insurance Benefits Portal, select "Sign Up" to create your account.

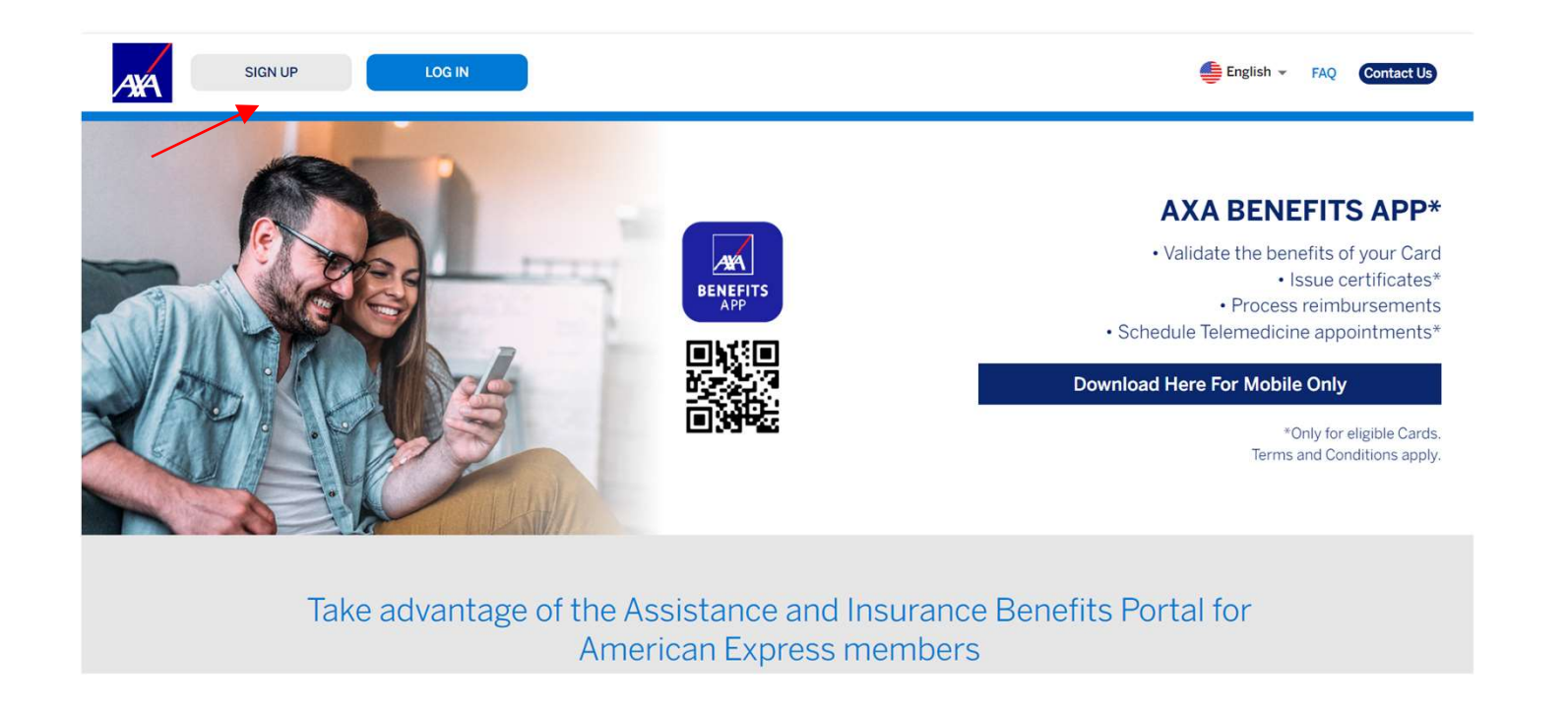

7 Service and Benefits Web Portal of American Express Cards

Internal

AYÁ

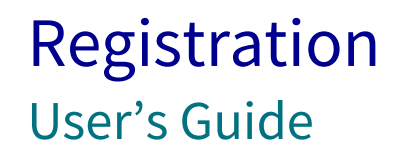

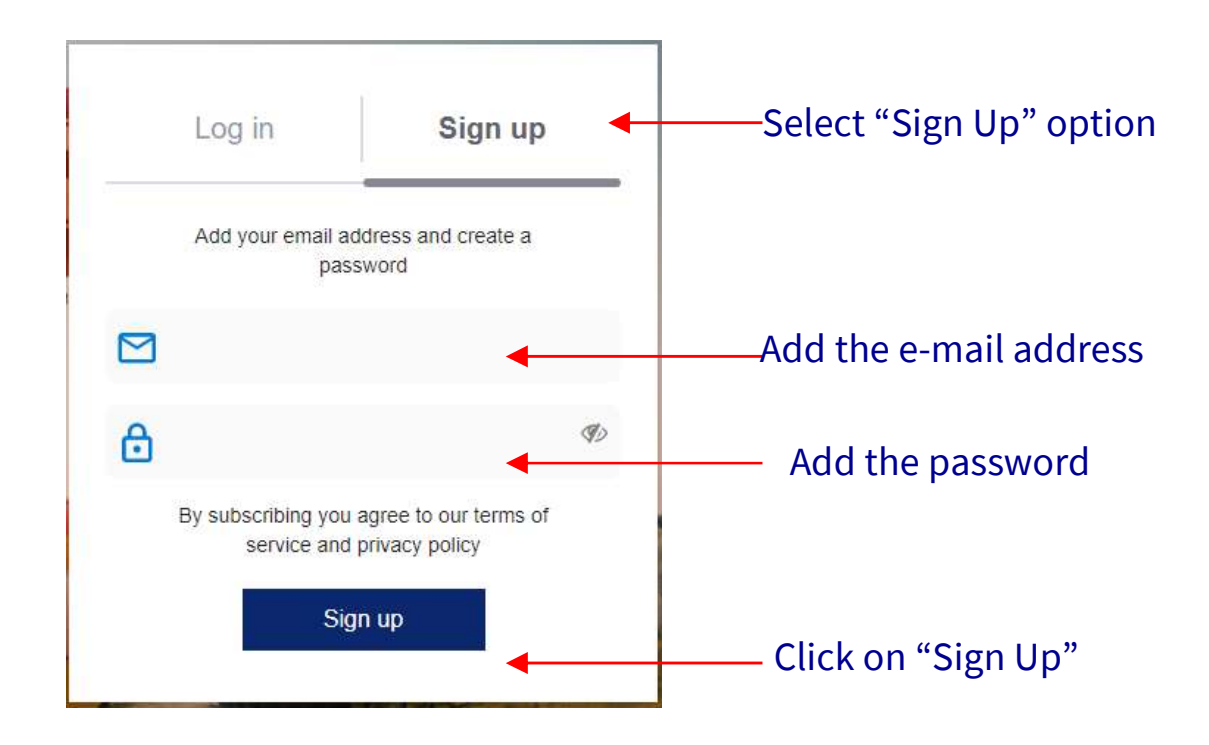

AXA

8 Service and Benefits Web Portal of American Express Cards

#### Registration User's Guide

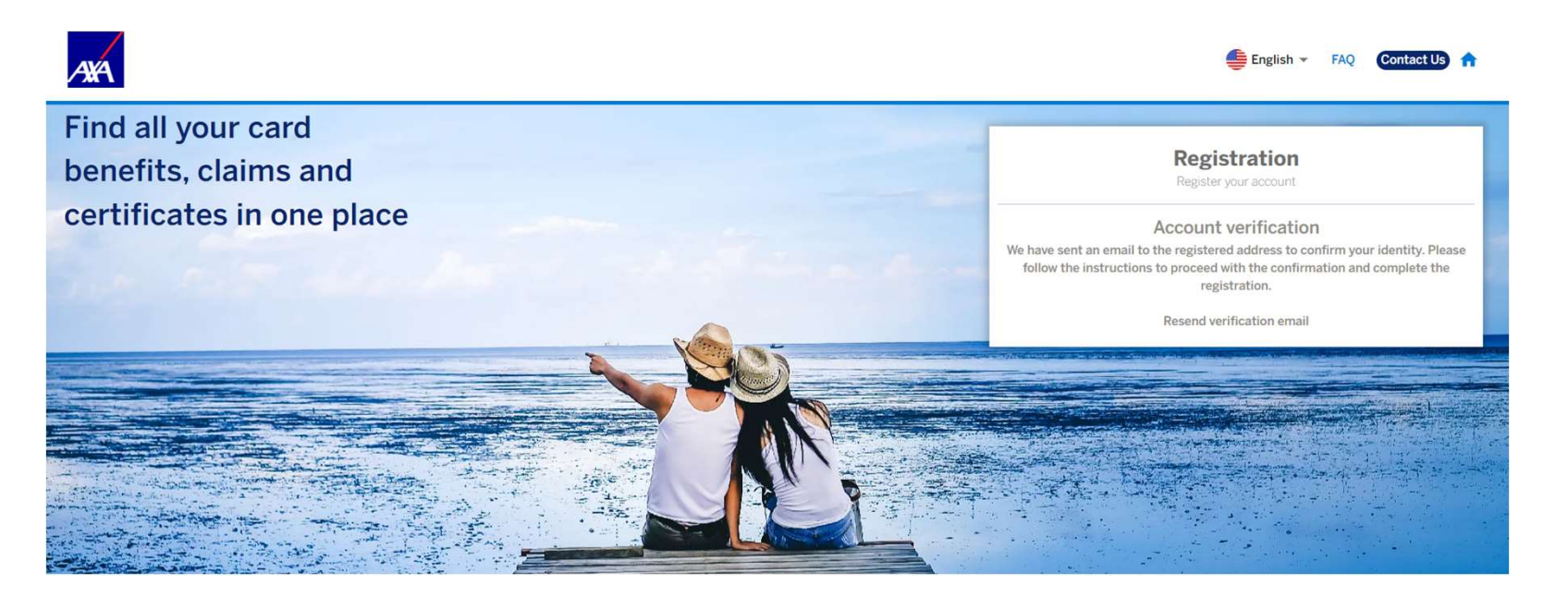

After you sign up, we will send you an email to confirm your identity and verify your account.

#### Registration User's Guide

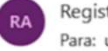

Registration AXA <no-reply@axa-assistance.us Para: user.email@email.com

Click on "Confirm my account" and login to the Assistance and Insurance Benefits Portal

#### Welcome to the Assistance and Insurance Benefits Portal for American Express® Card Members

Thank you for signing up! Please verify your email address by clicking on the link below or copy and paste the entire link into your browser.

#### Confirm my account

https://auth-cardmember-benefits.axa-assistance.us/u/email-verification? ticket=5Cd1KyOqa8ZUaDYDDcL719kVO57WU4e6#

Our convenient Assistance and Insurance Benefits Portal will allow you to verify your card benefits, request reimbursements, and issue insurance certificates<sup>1</sup>, all 100% online and from any device.

AXA Assistance USA, Inc.

<sup>1</sup> Terms and Conditions apply. Only for eligible cards.

10 Service and Benefits Web Portal of American Express Cards

AXA

#### Registration User's Guide

➔ If you previosuly created an account, you may click on "Log In".

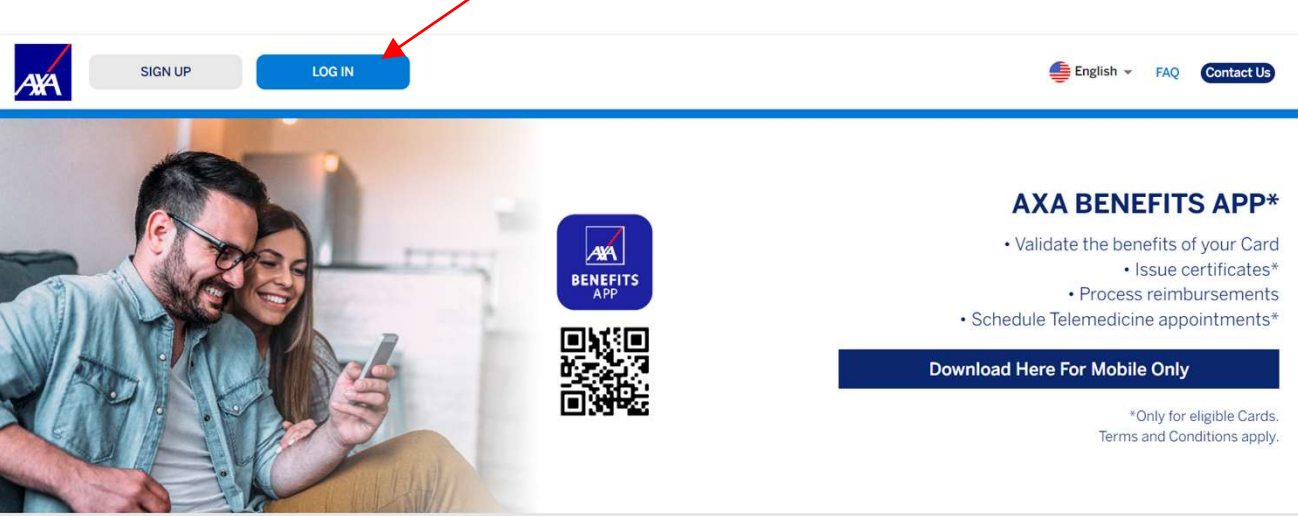

Take advantage of the Assistance and Insurance Benefits Portal for American Express members

4¥Á

11 Service and Benefits Web Portal of American Express Cards

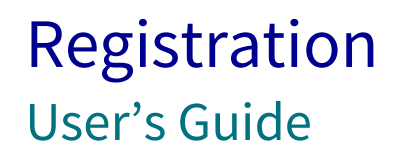

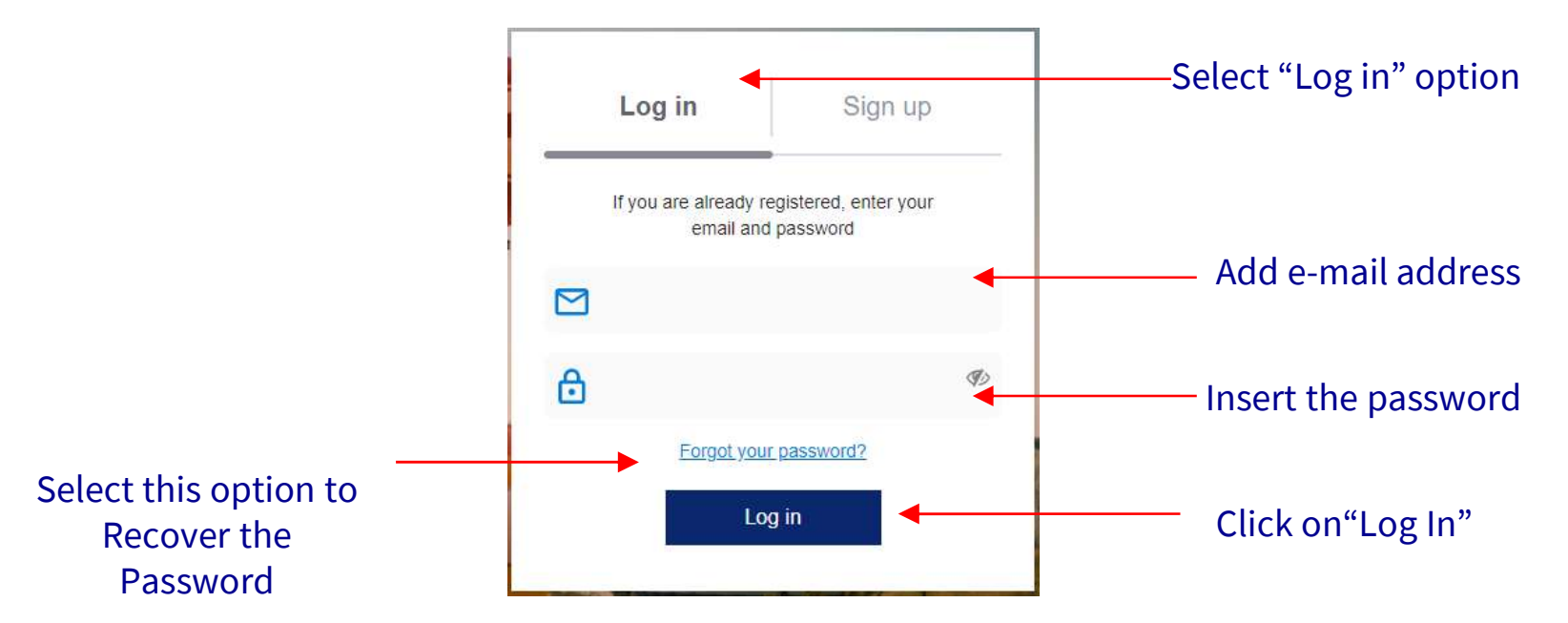

12 Service and Benefits Web Portal of American Express Cards

Internal

AYA

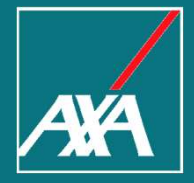

#### Cards and Benefits

#### Cards & Benefits User's Guide

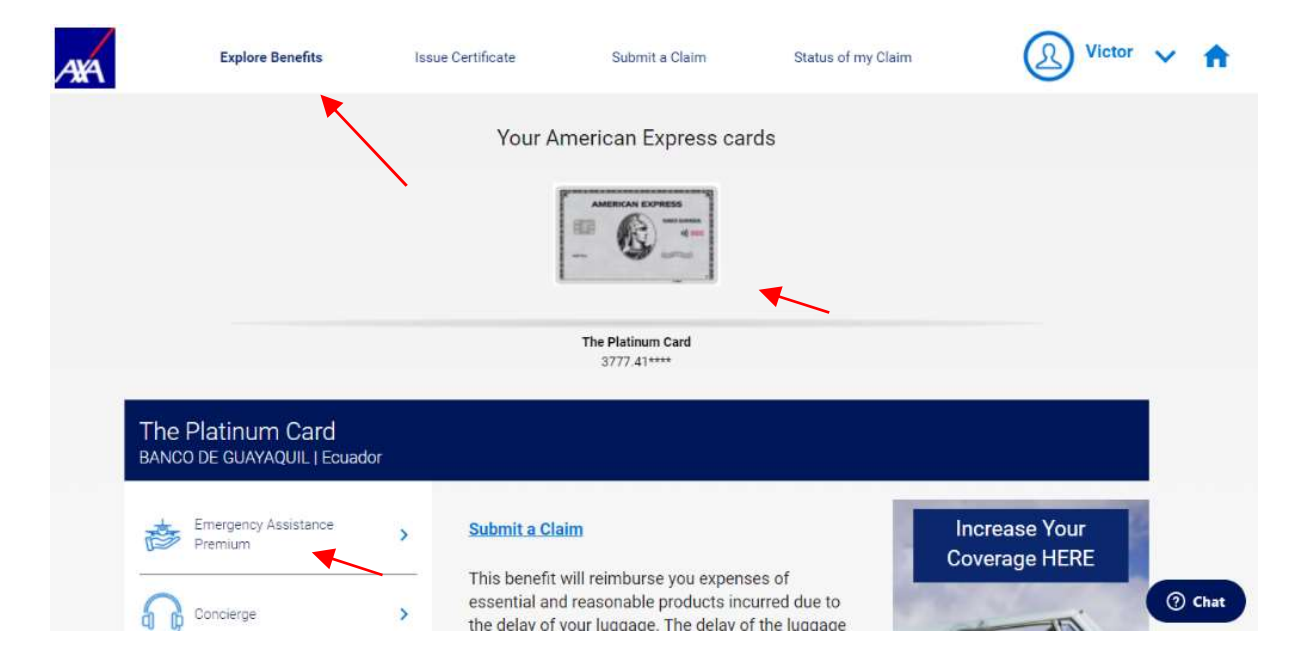

- Explore all the benefits associated with your American Express.
- Select the desired benefit to understand details and coverage.

14 Service and Benefits Web Portal of American Express Cards

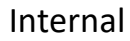

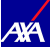

#### Cards & Benefits User's Guide

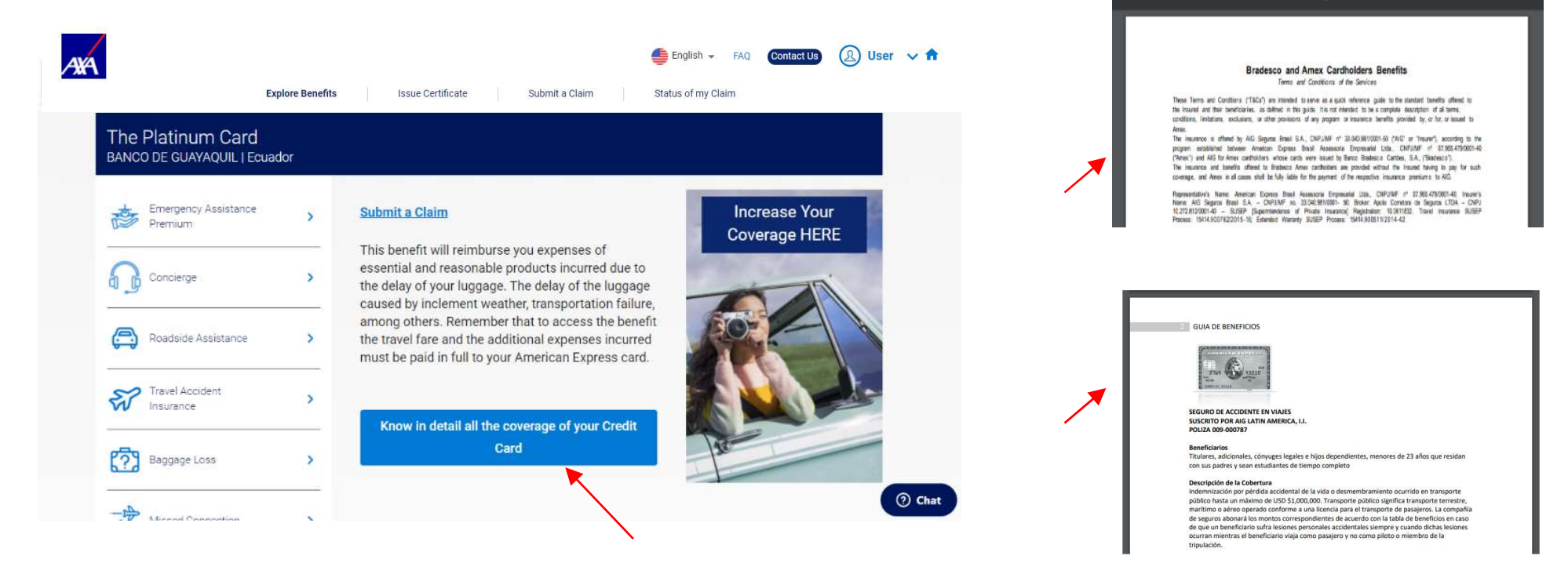

- After selecting a Benefit, you will find its description.
- Select "Know in detail all the coverage of your Credit Card" in order to have more details about the benefits. You can download the document. This document presents the Terms and Conditions related to all the benefits included at the American Express cards.
- 15 Service and Benefits Web Portal of American Express Cards

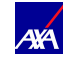

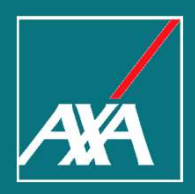

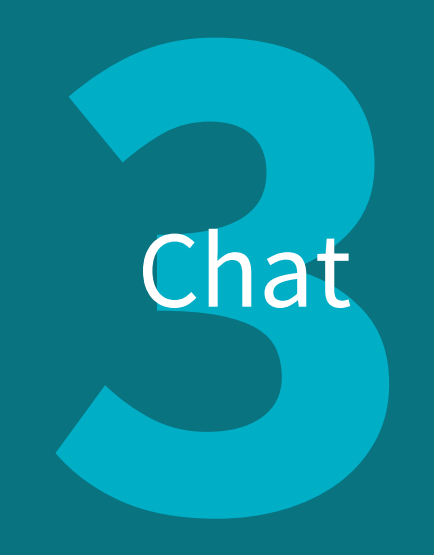

#### Chat User's Guide

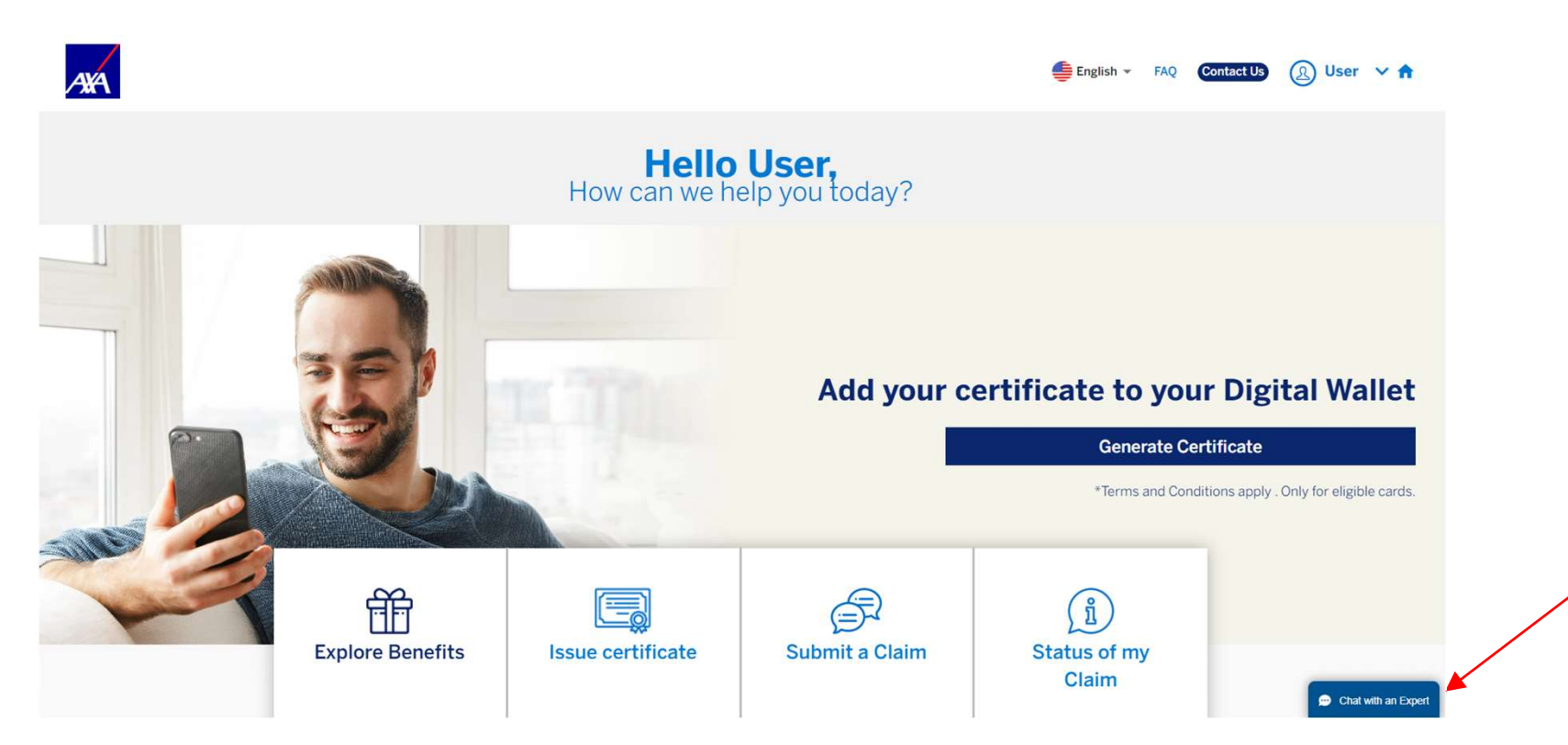

Solution Click on "Chat with an expert" to speak with our agents and clarify doubts and questions

17 Service and Benefits Web Portal of American Express Cards

#### Chat User's Guide

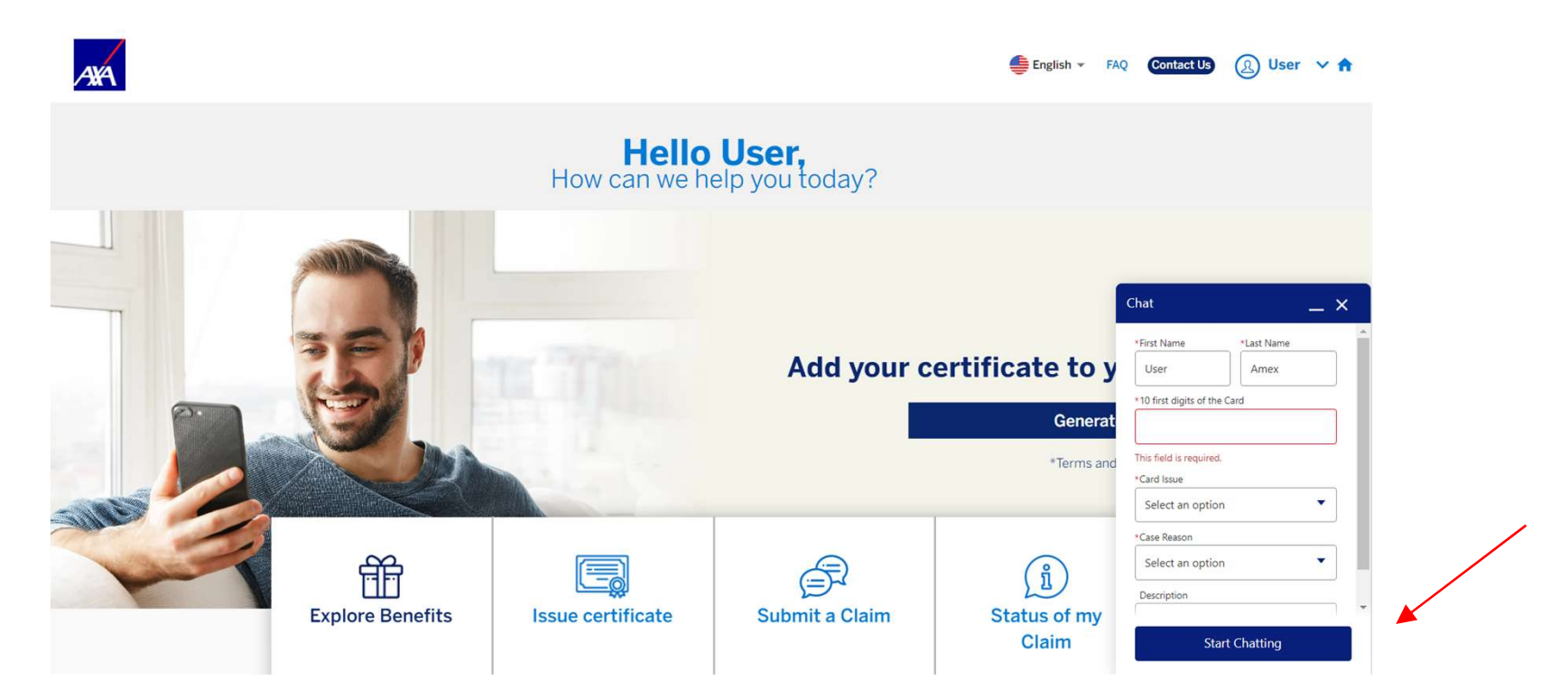

Enter the required information and click on "Start Chatting".

18 Service and Benefits Web Portal of American Express Cards

AXA

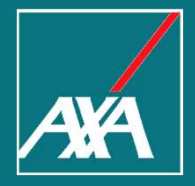

User's Guide

| Click on ' | "Issue Certificate" to create                        | a Certificate.                               |
|------------|------------------------------------------------------|----------------------------------------------|
|            | ANA                                                  | 👙 English 🗸 FAQ Contact Us 🛞 User 🗸 🕇        |
|            | Explore Benefits Issue Certificate                   | Submit a Claim Status of my Claim            |
|            | Му Се                                                | rtificates                                   |
|            | To create a new certificate, sel                     | ect your card from the panel below           |
|            | Your America                                         | an Express cards                             |
|            |                                                      | And BLICARD PROPERTY A                       |
|            | The Platinum Card<br>3777.41****                     | Tarjeta American Express Gold<br>3701.91**** |
|            | The Platinum Card                                    |                                              |
|            | My Certificates                                      |                                              |
|            | Issue Certificate +                                  |                                              |
|            | () There are not certificates with the card selected |                                              |

20 Service and Benefits Web Portal of American Express Cards

User's Guide

Olick on "Issue Certificate".

| AXA                                       | Explore Benefits | Issue Certificate | Submit a Claim | English 👻 🕞 | AQ Contact Us | 🗶 User 🗸 🏫 |
|-------------------------------------------|------------------|-------------------|----------------|-------------|---------------|------------|
| The Platinum Care<br>BANCO DE GUAYAQUIL I | d<br>Ecuador     |                   |                |             |               |            |
| My Certificates                           |                  |                   |                |             |               |            |
| Travel Medical Assi                       | stance           |                   |                |             |               |            |

21 Service and Benefits Web Portal of American Express Cards

AXA

User's Guide

- At "Beneficiary Information" confirm the details of the insured person.
- Your personal information will be filled automatically based on the Profile Information.
- CPF information is required only for cards issued in Brazil.
- To include an additional (husband, wife, son, daugher and/or dependentes), click on "Add Insured Dependents" and complete with the information of them.

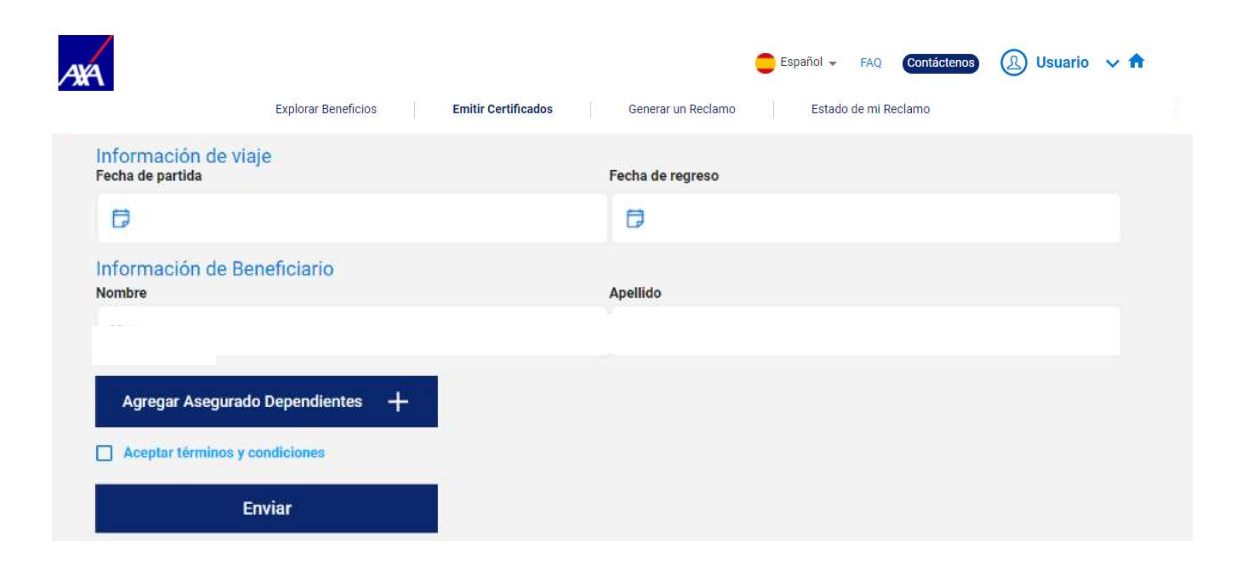

User's Guide

- Click on "Accept Terms & Conditions".
- Click on "Submit"
- After generating the Bilhete, a message will pop-up asking you if want to download the Bilhete.
- The Bilhete will also be sent to you by e-mail.
- Certificate access via SMS is available only for cards issued in Brazil.

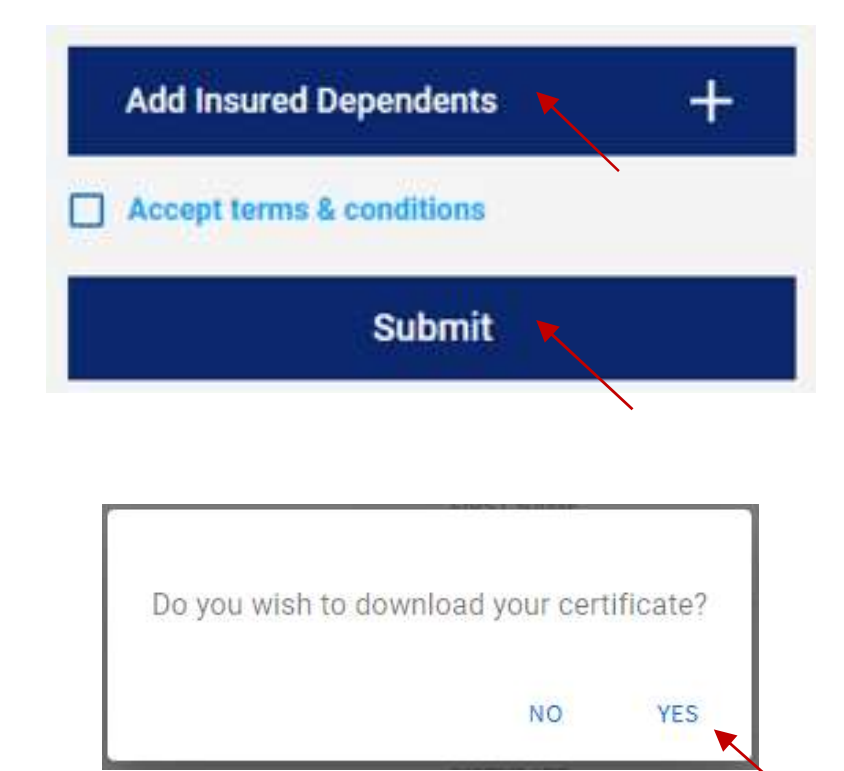

 $_{\rm 23}\,$  Service and Benefits Web Portal of American Express Cards

#### User's Guide

- You can select the Card that you want to use in order to issue the Certificate.
- You will have access to the available Certificates related to your Card.

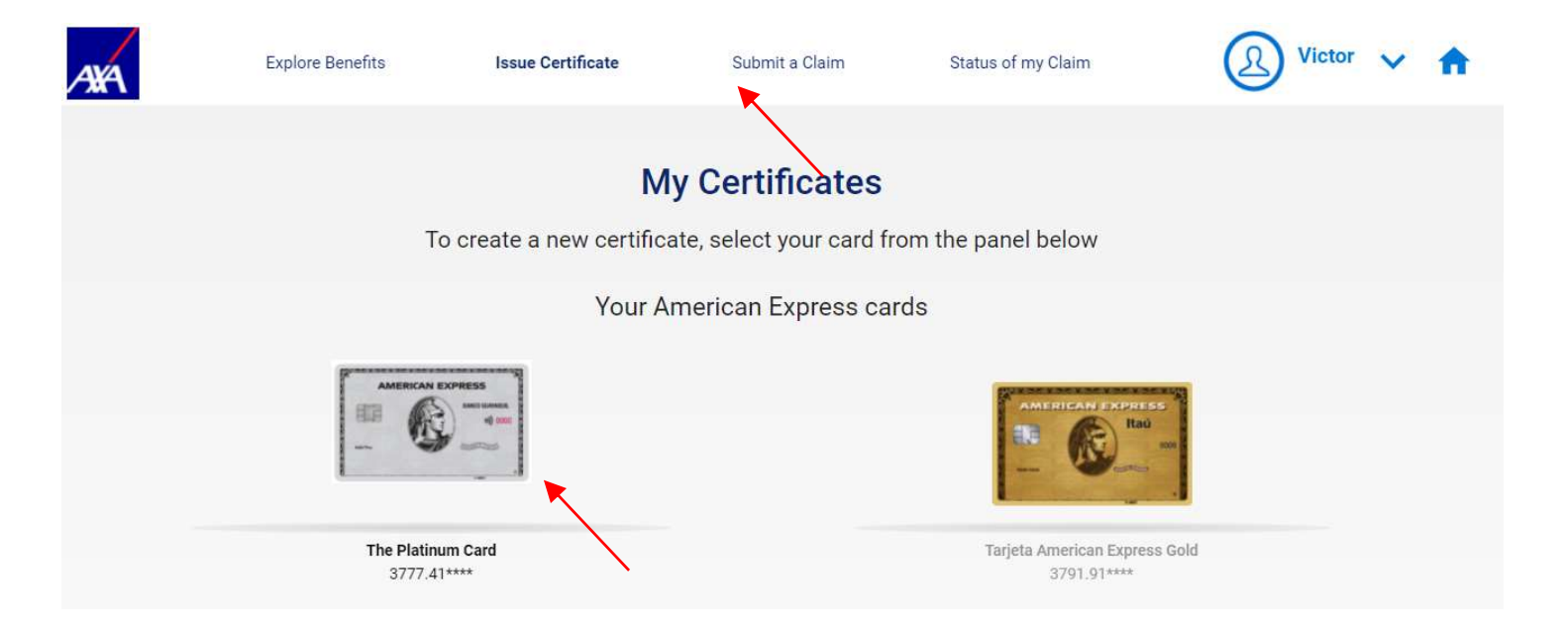

24 Service and Benefits Web Portal of American Express Cards

User's Guide

At this section, you can see the Certificates issued before. In this example, we have a Travel Insurance Certificate.

| AXA                                   | Explore Benefits  | Issue Certificate | Submit a | Claim | English - FAQ<br>Status of my Claim | Contact Us | User 🗸 角 |
|---------------------------------------|-------------------|-------------------|----------|-------|-------------------------------------|------------|----------|
| The Platinum Car                      | d                 |                   |          |       |                                     |            |          |
| My Certificates                       | +                 |                   |          |       |                                     |            |          |
| Travel Medical Ass<br>MEDEME-ROLAC-SI | istance<br>EC1869 | Q                 |          |       |                                     |            |          |

25 Service and Benefits Web Portal of American Express Cards

Internal

AYA

User's Guide

Once issued, you can see the Certificate or download it at the section "My Certificates".

| Explore Benefits Issue Certificate Submit a Claim Status of my Claim | asa.                                                                                                    |
|----------------------------------------------------------------------|----------------------------------------------------------------------------------------------------|
| The Platinum Card<br>BANCO DE GUAYAQUIL   Ecuador                    | TRAVEL CERTIFICATE OF MEDICAL ASSISTANCE                                                                                                    |
| My Certificates                                                      | Dear Mr/Mrs: Victor Bozzo<br>Date of departure of trip: 10/12/2020<br>Date of return of trip: 10/12/2020                                                                                                    |
| Travel Medical Assistance                                            | The below benefits will be provided in accordance to the terms, conditions and eligibility<br>requirements applied to this service. Provided all terms, conditions and eligibility<br>requirements are met, the person who holds this certificate will have the service of travel<br>assistance, through his/her American Express card. Below you will find the detail of the<br>benefits of Travel Medical Assistance. Please refer to the Benefits Guide for all Terms and<br>Conditions for this service (1). |
| MEDEME-ROLAC-SEC1869                                                 | COVERAGE DETAILS<br>Cardmember or Additional of the American Express card, cardmember's<br>spouse or partner, dependent children under 23 years of age, as long as<br>the above mentioned resides at the same address as the Cardmember <sup>1</sup> .                                                                                                    |

26 Service and Benefits Web Portal of American Express Cards

Internal

AXA

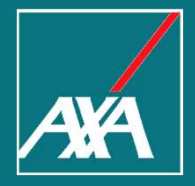

# Claims

- Press "Submit a Claim" on the top of the page.
- Select the Card.
- Click on "Add Claim".

| Explore Benefits                                  | Issue Certificate                                         | Submit a Claim                                    | English - FAQ<br>Status of my Claim | Contact Us | 🛞 User 🗸 🕈 |
|---------------------------------------------------|-----------------------------------------------------------|---------------------------------------------------|-------------------------------------|------------|------------|
| To create                                         | <b>Clain</b><br>a new claim select you<br>Your American E | <b>IS</b><br>r card from the pane<br>xpress cards | el below.                           |            |            |
| The Platinum Card<br>3777.41***                   |                                                           |                                                   | AMERICAN APPEND                     | d          |            |
| The Platinum Card<br>BANCO DE GUAYAQUIL   Ecuador |                                                           |                                                   |                                     |            | ⑦ Chat     |
| Add claim +                                       | e selected card                                           |                                                   |                                     |            |            |

4¥Á

28 Service and Benefits Web Portal of American Express Cards

#### Select the benefit to create the claim.

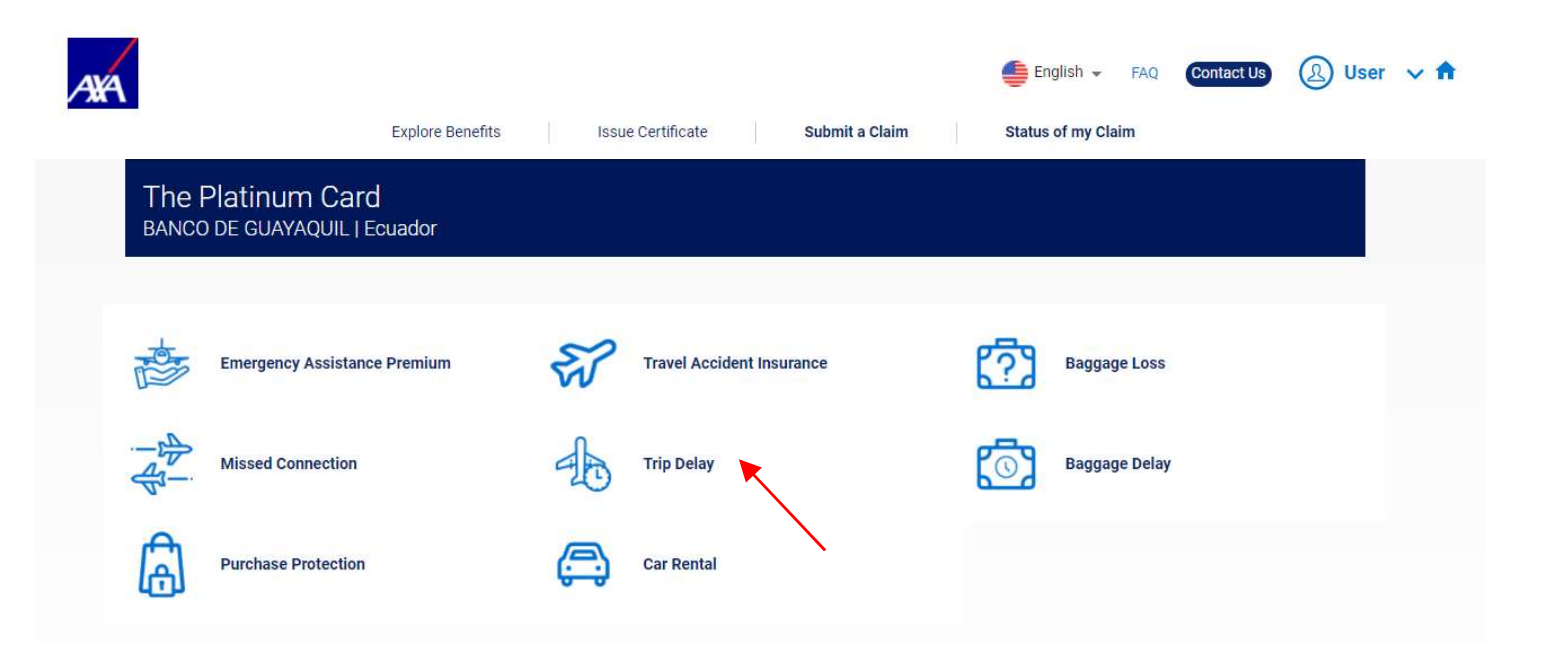

29 Service and Benefits Web Portal of American Express Cards

Internal

AXA

#### Claims

#### User's Guide

- Complete with the required information in order to process the claim. The Personal Information will be already completed based on your Profile Information.
- The CPF information is required only for cards issued in Brazil.

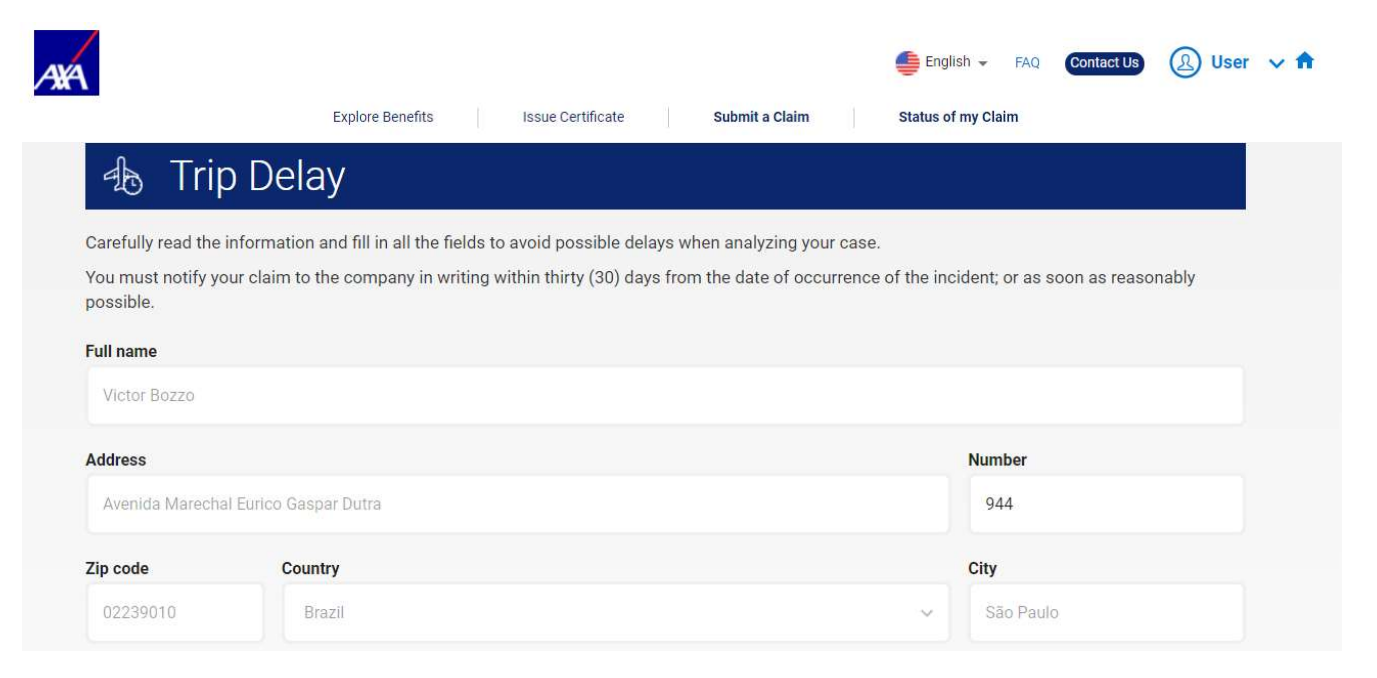

30 Service and Benefits Web Portal of American Express Cards

Enter the required information in order to process the claim.

| AXA                                 |                               |               |                   |                          |           | English 🗸          | FAQ     | Contact Us   | (A) User | ~ <b>f</b> |
|-------------------------------------|-------------------------------|---------------|-------------------|--------------------------|-----------|--------------------|---------|--------------|----------|------------|
|                                     | Explore Benefits              | 1             | ssue Certificate  | Submit a Claim           |           | Status of my Cla   | im      |              |          |            |
| 👍 Trip I                            | Delay                         |               |                   |                          |           |                    |         |              |          |            |
| Carefully read the info             | mation and fill in all the f  | ields to avo  | id possible delay | s when analyzing you     | r case.   |                    |         |              |          |            |
| You must notify your c<br>possible. | laim to the company in w      | riting within | thirty (30) days  | from the date of occu    | irrence   | of the incident; o | or as s | oon as reaso | nably    |            |
| Cardholder                          |                               |               |                   |                          |           |                    |         |              |          |            |
| Not the cardholder                  |                               |               |                   |                          |           |                    |         |              |          |            |
| Name of the airline                 |                               |               |                   |                          |           |                    |         |              |          |            |
|                                     |                               |               |                   |                          |           |                    |         |              |          |            |
| Travel Itinerary In                 | formation                     |               |                   |                          |           |                    |         |              |          |            |
| Include the dates and tim           | e of departure and arrival of | vour trip as  | original schedule | Please include flight or | ticket nu | umbere             |         |              |          |            |

31 Service and Benefits Web Portal of American Express Cards

Internal

AXA

- Download the Form "Recibo com Força de Instrumento de Transação". Only for Cards issued in Brazil.
- This Form shall be completed and attached at the section "Add Documents". You can provide Bank Information at this moment or when the Claim is approved.

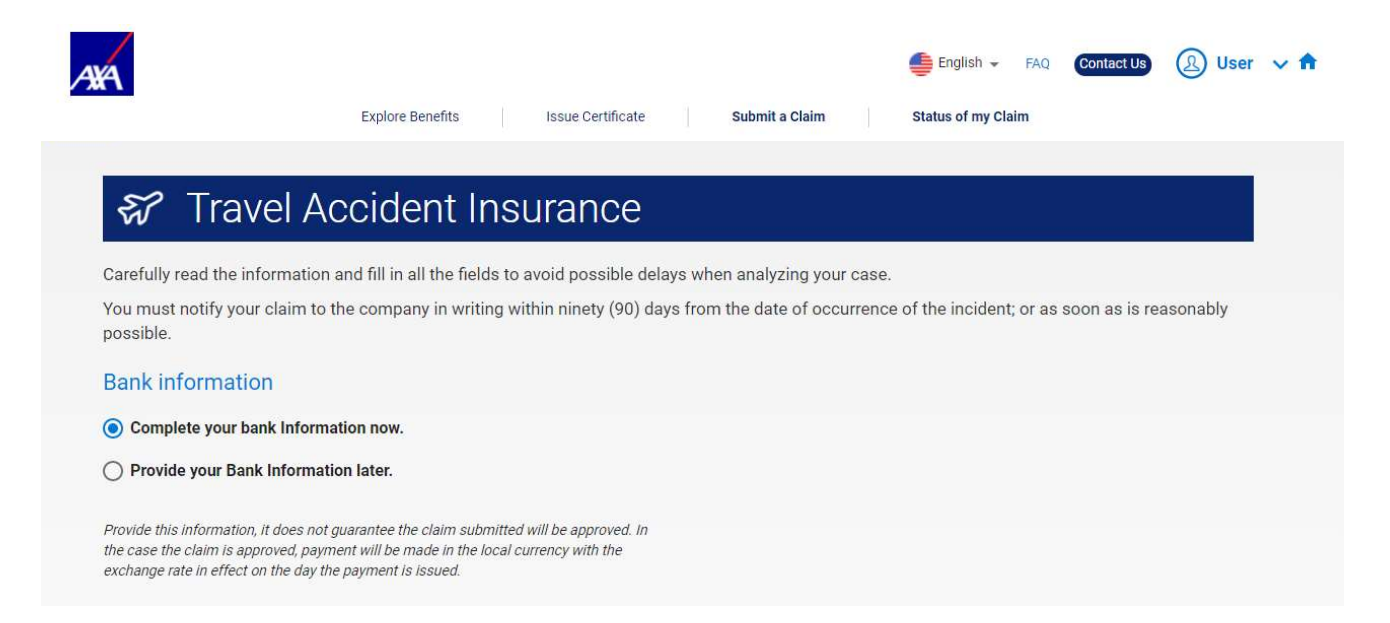

Internal

32 Service and Benefits Web Portal of American Express Cards

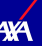

- Read the legal information carefully.
- Click on "Date" field.
- Add your initials by clicking on "Electronic Signature"
- Click on "Accept".
- Click on "Next".

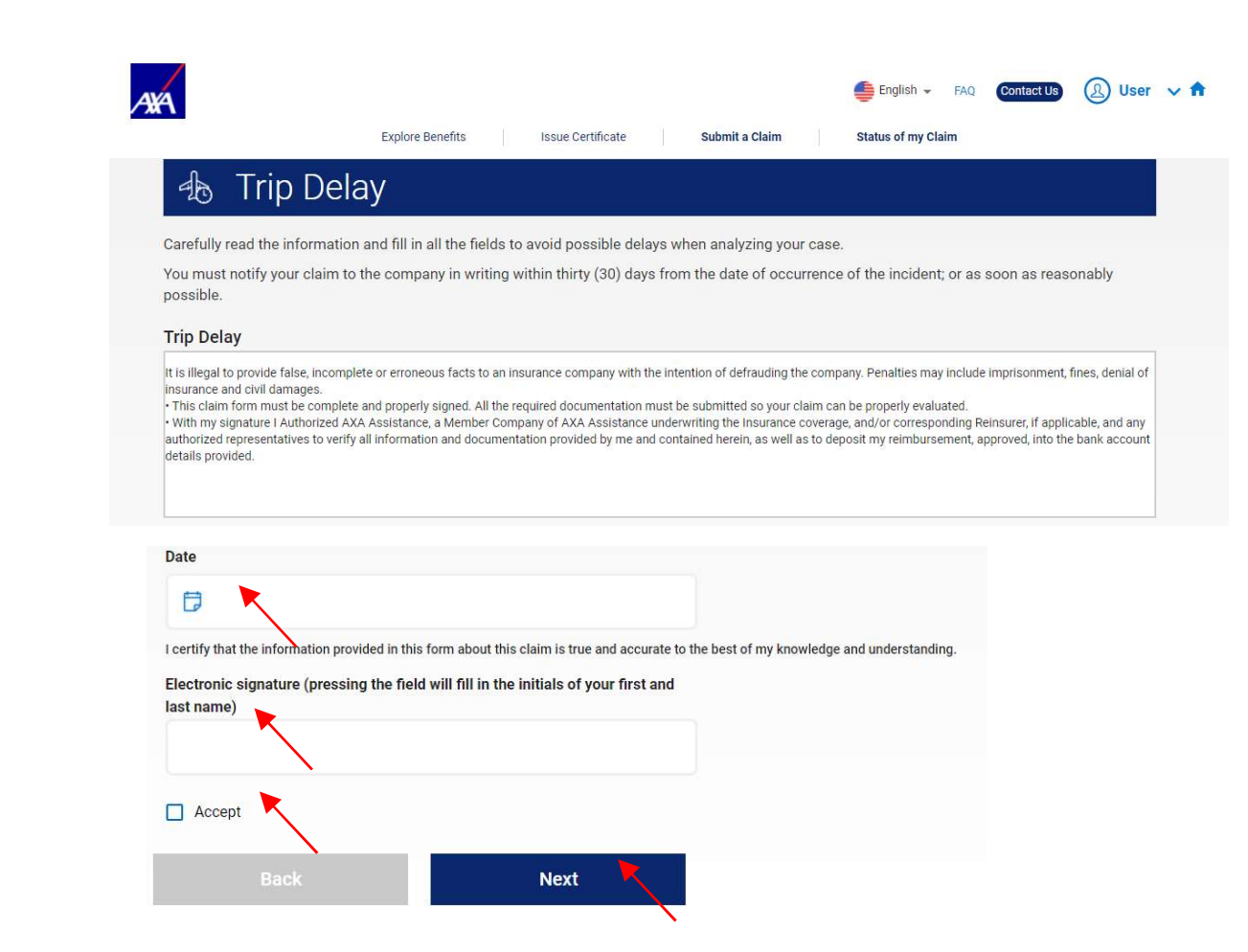

33 Service and Benefits Web Portal of American Express Cards

#### Claims

#### User's Guide

- You will receive a message with the identification number of your claim, that is, the notification was created successfully.
- Remember that all documentation must be sent within 90 days from the date of creation of the claim.

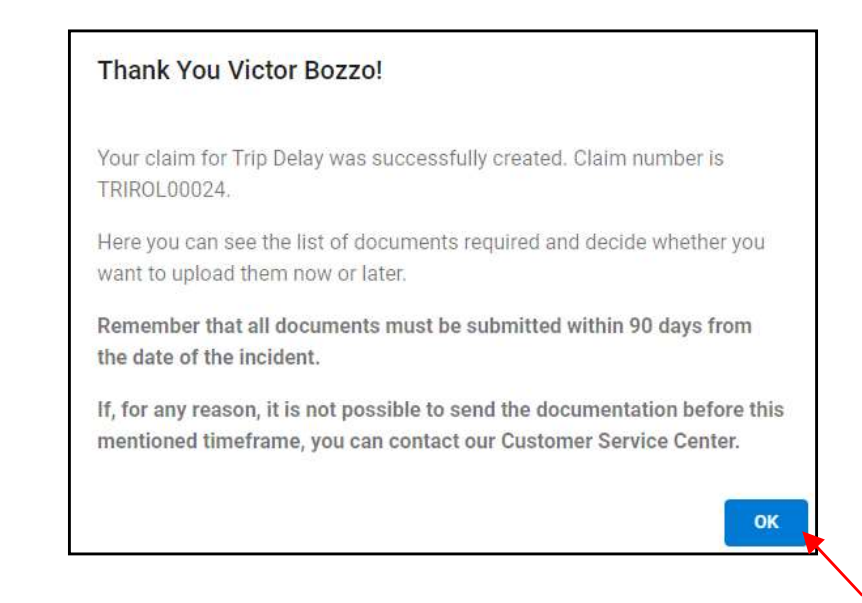

34 Service and Benefits Web Portal of American Express Cards

- The list of documentation necessary to analyze the claim will be displayed. The documents must be attached to the Portal by clicking on the "Attach File" button and then on "Continue".
- If you do not have the complete documentation on hand, you can attach the documents later by clicking on the "Save & Continue Later" option.

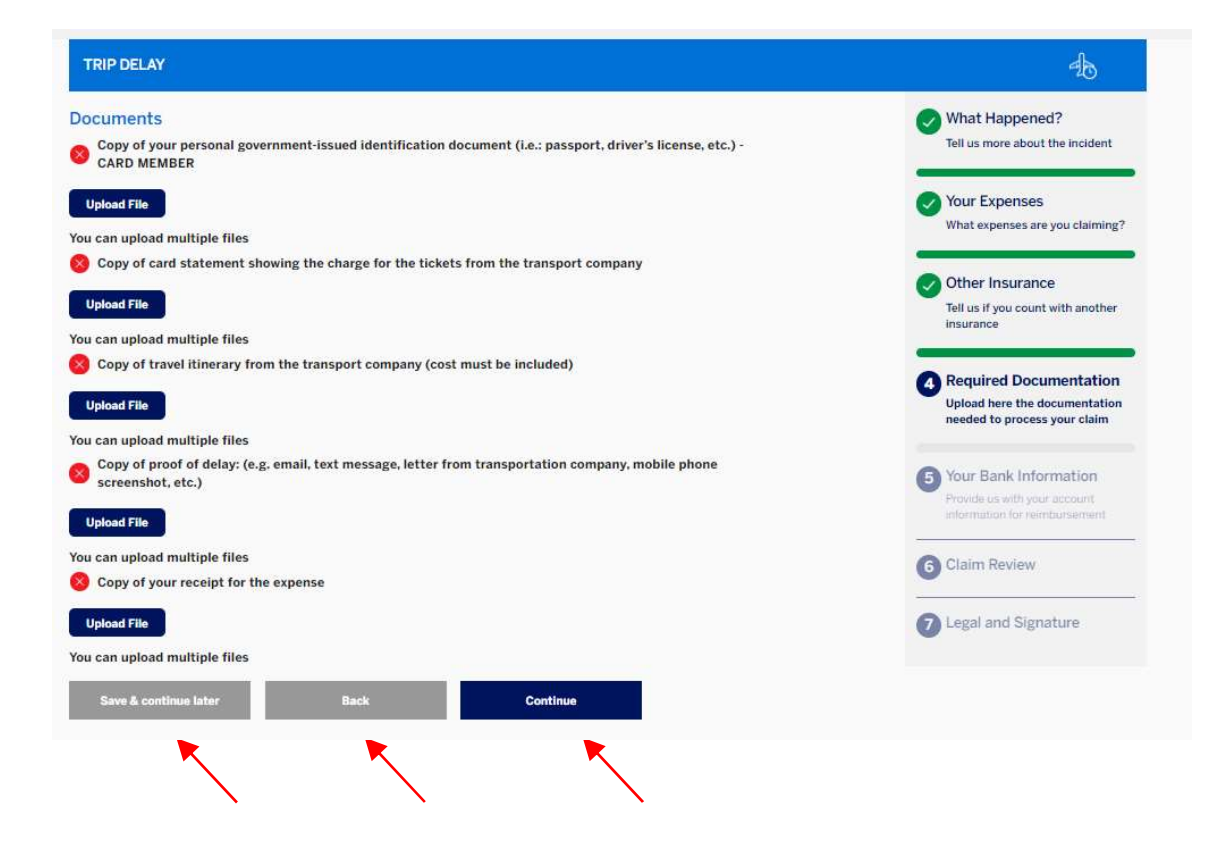

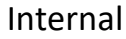

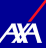

- The alerts will be received as soon as a new request is opened, if the status of a request is changed or as a reminder of the status of a request.
- Whenever there is pending documentation to be submitted by the user, it will be sent an email on the 15th, 30th, 45th, 60th, 85th days after the opening date of the Claim.
- On the 90th day, an email will be sent informing that the claim has expired.

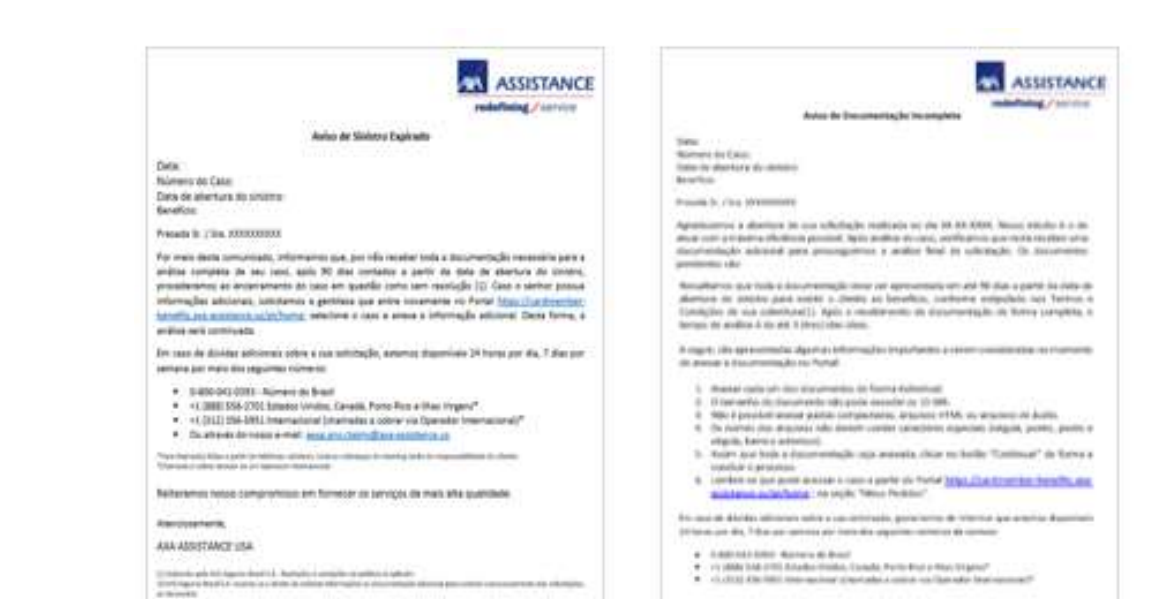

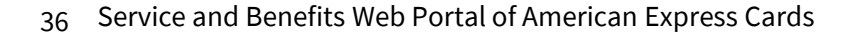

- The user will receive updates to know about the status of his Claim.
- There is nine possible statuses for a Claim:
  - → Incomplete when there is a pending submission of documentation by the user
  - → Claim under review- when the Assistance Central is reviewing the submitted documentation.
  - → Waiting for customer answer- when there is a pending submission of new documentation by the user.
  - → **Review new documentation-** when the Assistance Central is reviewing the submitted documentation again.
  - → **Review by underwriter-** when Underwritter is reviewing the request.
  - → Pending requested additional information- when the Underwritter requests new documentation from the user.
  - → Approved without bank information- request approved without bank information
  - → **Denied** declined request
  - → Approved with bank information- request approved with bank information.

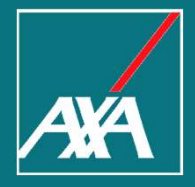

## My Profile

#### My Profile User's Guide

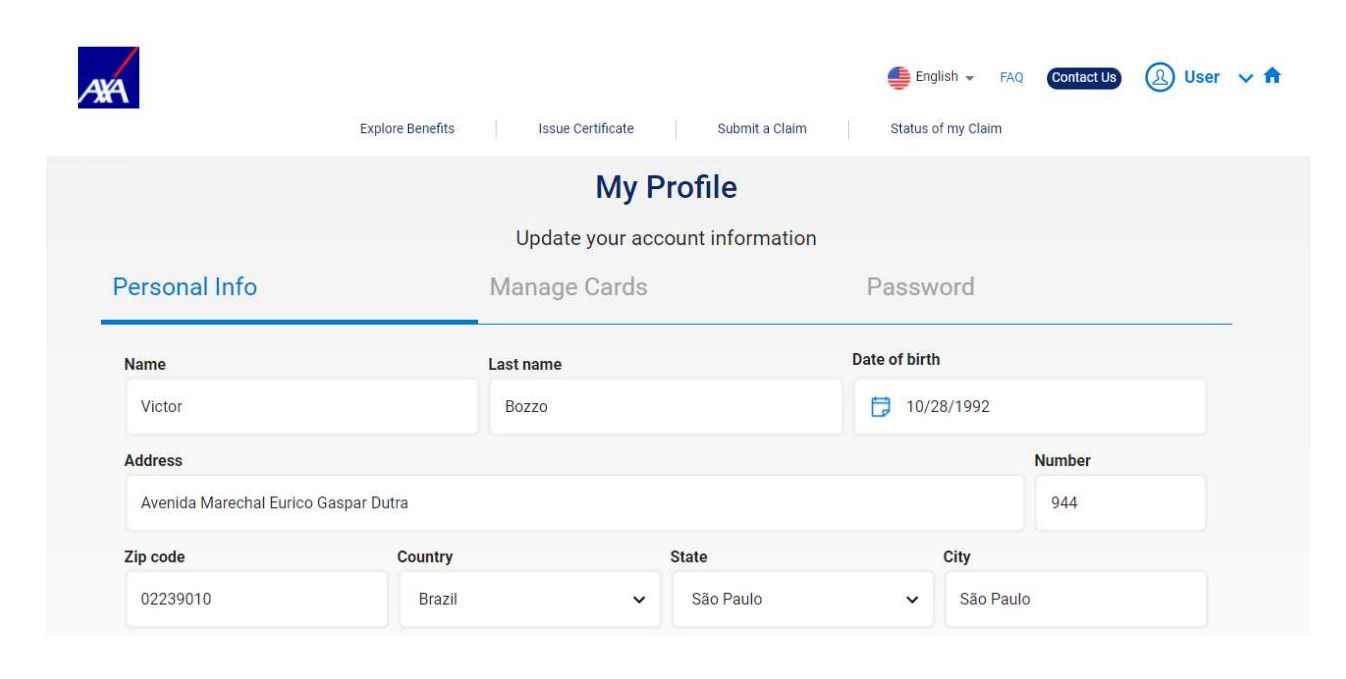

At the section "My Profile", you can review and update your personal information, manage your cards and change your password.

39 Service and Benefits Web Portal of American Express Cards

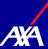

#### My Profile User's Guide

If you need to update your personal information, after completing the information select "Update" to save the changes.

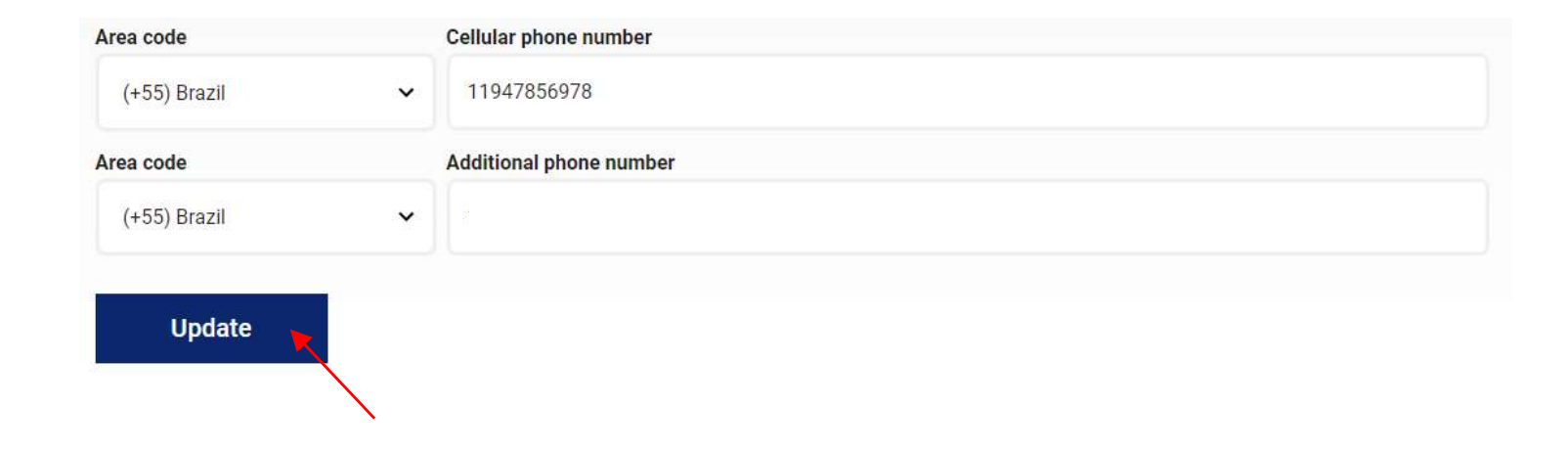

**4¥**A

#### My Profile

User's Guide

- At the section "Manage Cards", you can see your registered cards.
- To select a card as the main one, you shall select the "Star" icon.

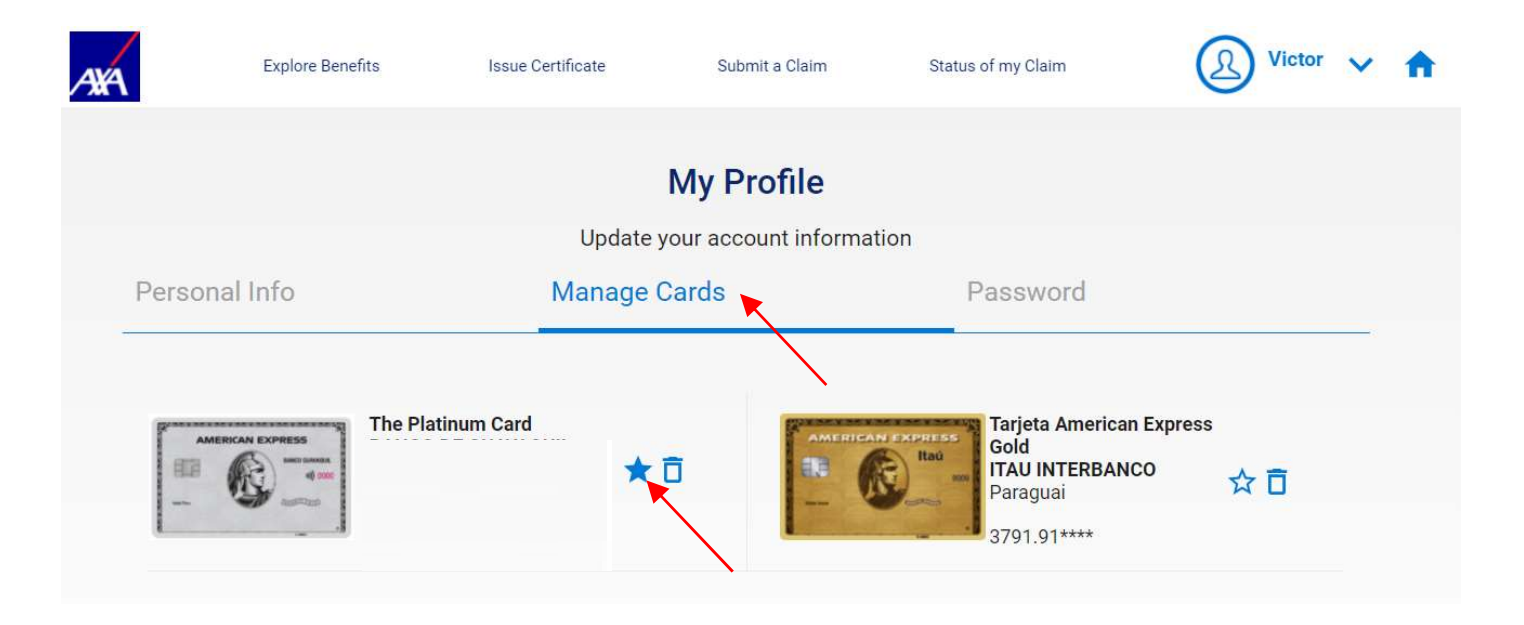

41 Service and Benefits Web Portal of American Express Cards

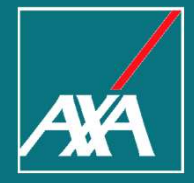

### Thank You!